## Zoom のセットアップ方法

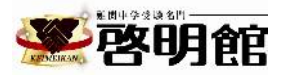

Zoom を初めて使用する場合は、インストールが必要です。

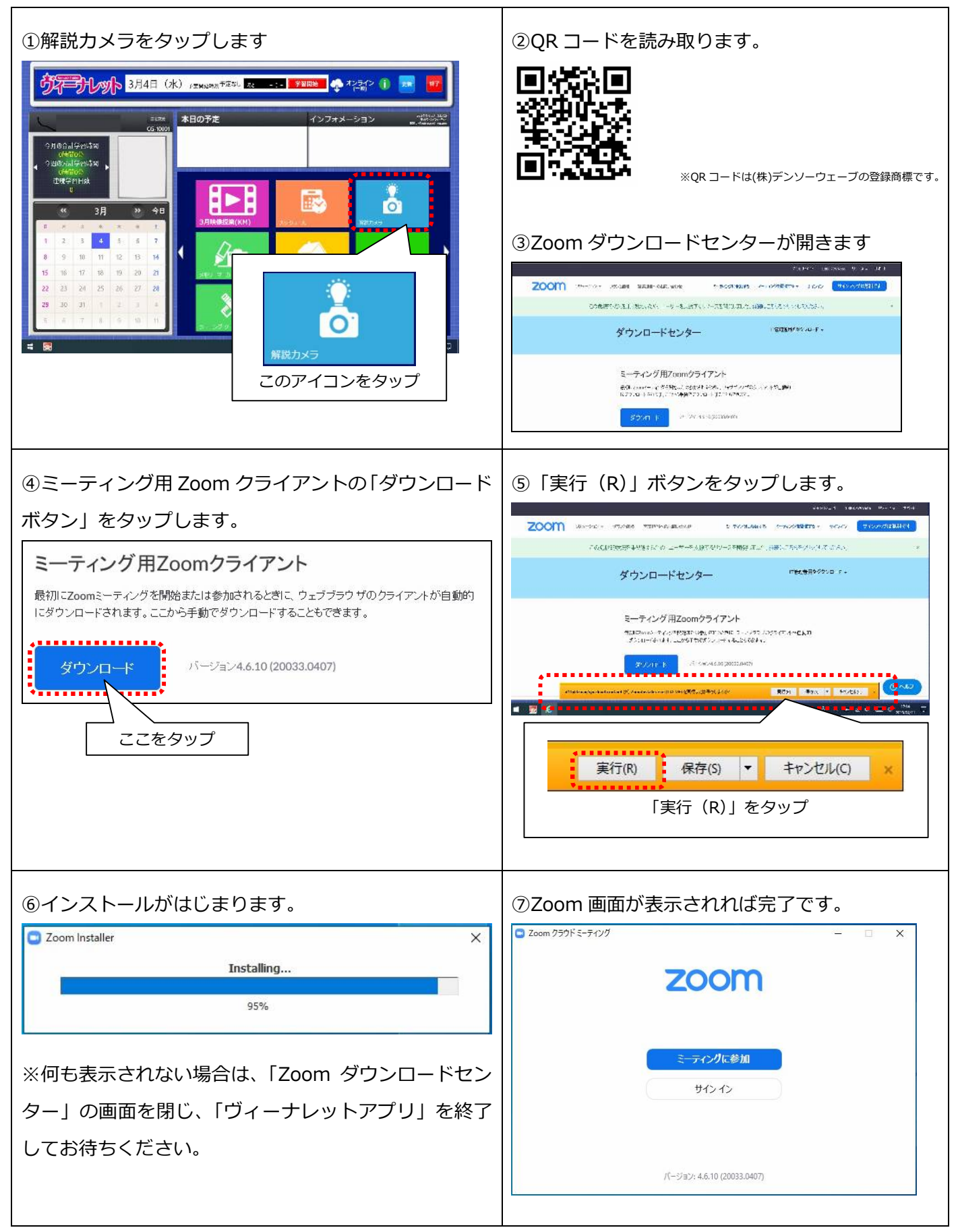